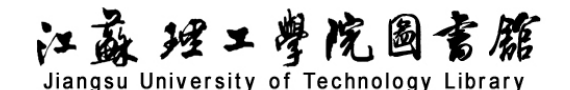

## 超星移动图书馆导航

### 一、数据库介绍

超星移动图书馆是专门为图书馆制作的专业移动阅读平台,用户可在手机、pad 等移动设备上 自助完成个人借阅查询、馆藏查阅、图书馆最新信息浏览,同时拥有超过百万册电子图书,海量报 纸文章以及中外文献元数据供用户自由选择,为用户提供方便快捷的移动阅读服务。

### 二、使用说明

#### 1. 客户端下载

超星移动图书馆客户端可以在主流市场下载到,如安卓市场、安智市场、91、360、豌豆荚、应 用宝、google play 以及苹果商店。同时可以扫描下边二维码进行下载。下载安装之后,打开客户端, 首先在客户端左上角点击 ② 图标,然后选择"江苏省",找到"江苏理工学院",点击进去使用"我 的图书馆"账号密码进行登陆。用户名为工号或学号,默认密码与用户名相同。

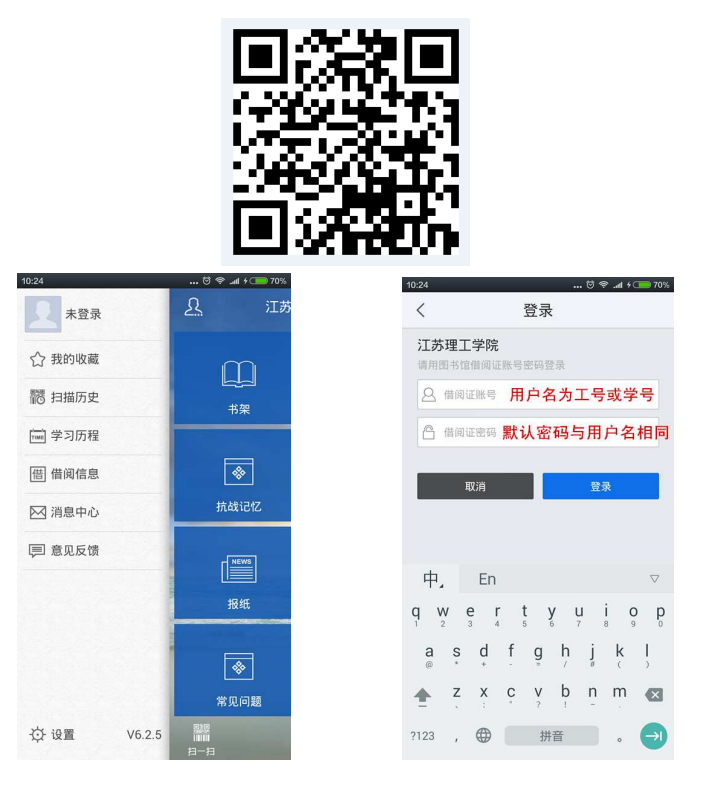

# 江蘇 理工學院圖書艙

Jiangsu University of Technology Library

#### 2. 馆藏查询

(1) 馆藏查询

第一步:点击首页"馆藏查询",打开馆藏查询页面。

第二步: 输入想要查询的图书, 点击搜索。

| 4:58                                  | <b>o d</b>      | in San 🚥       | 14:5  | 3             |                           | <b>C (1)</b> 50,0 50,0  |
|---------------------------------------|-----------------|----------------|-------|---------------|---------------------------|-------------------------|
| 馆藏                                    | 适询              |                | <     | ×             | 馆藏查询                      |                         |
| 0 : *                                 | 理工学院            | C <sup>+</sup> | 馆     | 藏资源 🗸         | ○莫言                       | © Į                     |
| 馆藏资源 ✔ 请输入检                           | 索内容             | 高级             |       |               | 检索                        |                         |
|                                       |                 |                |       |               | 高级检索                      |                         |
| ▲ ▲ ▲ ▲ ▲ ▲ ▲ ▲ ▲ ▲ ▲ ▲ ▲ ▲ ▲ ▲ ▲ ▲ ▲ | ■ 凸<br>約第 资源荐购  | 我的借阅           |       |               |                           |                         |
|                                       | 9 (8)           | <b>[</b> †:    |       |               |                           |                         |
| 书单 专题 数緒                              | 库导航 个人信息        | 我的请求           |       |               |                           |                         |
| -                                     | -               |                |       |               |                           |                         |
| 热读推荐                                  | 1               | 更多 >           |       |               |                           |                         |
| TCP1 王小波经典7                           | 全7              |                |       |               |                           |                         |
| 土小波 王小波薯<br>经典大<br>全 978-7-5387-398   | 9-3;时代文艺出版社:201 | 14             |       |               |                           |                         |
| 信阅5次                                  |                 |                |       |               |                           |                         |
| TCP2 0内9成                             |                 |                |       |               |                           |                         |
| 鲁迅著<br>7-02-003183-8;,                | 人民文学出版社;1979    |                |       |               |                           |                         |
| 借例4次                                  |                 |                |       |               |                           |                         |
| TCP3 朝花夕拾                             |                 |                |       |               |                           |                         |
| ●迅葱<br>7-02-003182-X:                 | 人 民文学出版社:1979   |                | 图星软件起 | 登集団   苏ICP备17 | 060210号   苏公同安备 320102020 | 10391号   Copyright 2017 |

第三步: 在检索结果页面选择要查询的图书, 如图所示。

第四步:查看馆藏信息,如图所示

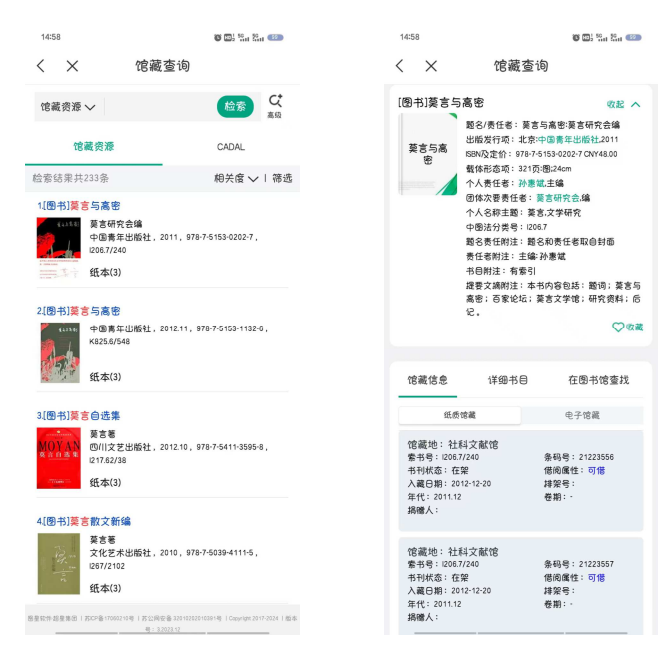

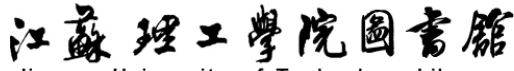

Jiangsu University of Technology Library

(2) 借阅信息和图书续借

在智慧图书馆模块点击"我的借阅",即可查看图书的借阅情况。选择想要续借的图书,点击续借按钮,即可进行续借。图书只能在所借图书不超期的情况下续借,允许续借一次,在图书到期前 十五天内进行操作。

| 15:14                                 |                                                                                                  | 10 C                | ): <sup>50</sup> <sup>50</sup> eco | 15:13 | 3 🦲                                                                                                    | C D: Sat Sat 420 |
|---------------------------------------|--------------------------------------------------------------------------------------------------|---------------------|------------------------------------|-------|----------------------------------------------------------------------------------------------------|------------------|
|                                       | 江苏理工学                                                                                            | ≤院图书馆               |                                    | <     | 我的1                                                                                                    | 昔阅               |
|                                       |                                                                                                  | 搜索                  |                                    |       | 当前借阅                                                                                                    | 借阅历史             |
| Contra To                             |                                                                                                  |                     |                                    | 当前非   | 共借阅2本书                                                                                                    | Q 检索 ▼ 筛选        |
| 线上活动<br>人馆教育                          | 1001                                                                                             | sth                 |                                    | 0     | 1. <b>回城 第2版</b><br>责任等: 钱钟书著<br>索书号: 1246.571=2=X<br>务码号: 21521494<br>财产号: 21521494<br>年巻期: 1991-<br>信蔵世: 社科文献信<br>信徳已期: 2025-01-07<br>被死的: 否 | 距离记书还有80天        |
| 智慧图书馆                                 |                                                                                                  |                     |                                    |       |                                                                                                    | 续借               |
| 常藏查询<br>读藏查询<br>我的请求<br>常见问题<br>移动图书馆 | 信阅達行榜<br>(夏)<br>我的借阅<br>(夏)<br>(1)<br>(1)<br>(1)<br>(1)<br>(1)<br>(1)<br>(1)<br>(1)<br>(1)<br>(1 | 个人信息 资源荐购 资源荷购 本馆简介 | 新书通报<br>新书通报<br>分类浏览<br>子放时间       |       | 2.20%<br>责任者:沈从文著<br>索书号:24657/30<br>条码号:21732122<br>财产号:21732122<br>年登期: -<br>馆藏地:社科文献馆<br>信规已期:2024-10-09<br>应还日期:2025-01-07<br>被死约;否        | 距离还书还有40天        |
|                                       |                                                                                                  |                     |                                    |       |                                                                                                    | 续借               |
|                                       | 人                                                                                                | EGO                 | 2                                  |       | 批量续借                                                                                                    | 全部续借             |

(3) 条码扫描

可以通过条码扫描的方式查询馆藏,点击首页右上角"扫一扫"条码小图标开始扫描,对准图书的条码,即可查看图书的馆藏状态。

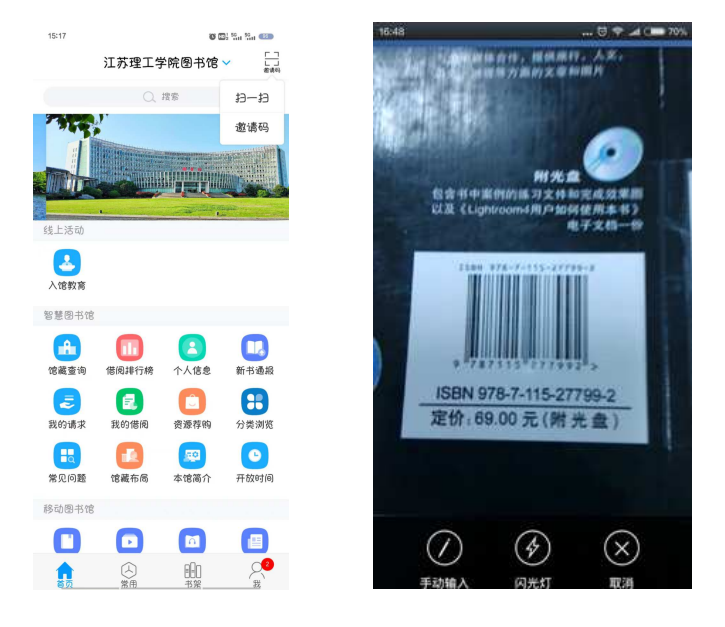

江苏理工学院图书馆技术部 联系电话: 0519-86953546

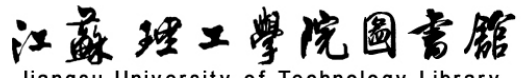

Jiangsu University of Technology Library

|                                                                                                    | 🖯 🕈 🎿 C🗰 70%. | 16:47 😇 🕈 🎿 C 🗰 70%.                                                                                              |  |  |
|----------------------------------------------------------------------------------------------------|---------------|----------------------------------------------------------------------------------------------------|--|--|
| Lightroom行摄修片宝典 彩印           作者刘中, 景丹编著<br>出质日期:2012.05<br>(男好)78:71:15:277992<br>页数:255           文式代包         本指钮截           文式代包         本名田田和           水名主要介閣LightroomRAW照片处理技术,<br>结构与老师整果RAW的结构类成, 完全实例结构、未书分为基础篇, 风光篇, 人像篇, 黑白<br>篇共计4大部分。 |               | はghtroom行播修片宝典     作者:此時、商戶商者     市本:1000000000000000000000000000000000000                                        |  |  |
|                                                                                                    |               | 中軍御井県名、43期間高田市県市等日本、は東京品は東文的<br>同时、一部時金的石田市本<br>使用対象前記本书道用于撮影時和「大都友、也可用于風水違葉<br>教学、<br>(Ughtroom行環僚片室典)、刘中、康丹協習 マ |  |  |
|                                                                                                    |               | や家府八保名 (1)2010名前行院学校市, 以上表名品は美文的<br>同时, 75时全台が用用水<br>使用计象形は上本书述用于撮影時和「大影友、也可用于現化速度<br>教平。                         |  |  |

3. 学术资源查询

(1) 学术资源查询

第一步:在首页移动图书馆模块,点击"学术资源"。

第二步: 输入检索词进行检索, 检索方式采用的是精确的检索模式, 得到检索结果页面, 如图

所示。

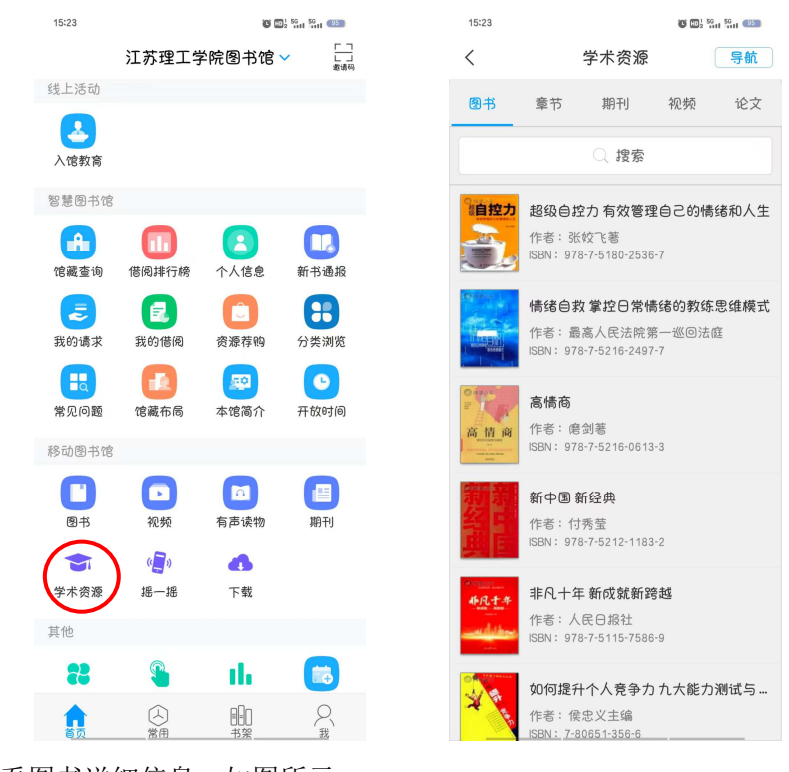

第三步:查看图书详细信息,如图所示。

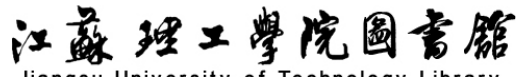

Jiangsu University of Technology Library

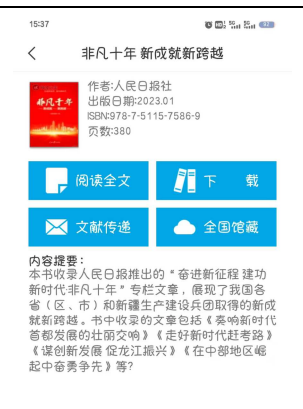

(2) 获取全文方式

第一步:点击"全文阅读",以图片格式查看图书原貌,如图所示。

第二步:点击"下载到书架",下载完毕后,可以离线阅读图书,如图所示。

第三步: 查看图书的全国馆藏信息, 如图所示。

第四步: 文献传递部分页到邮箱,如图所示。选择需要传递的图书页码,点击提交即可获得图书的全文传递信息。

| 15:32 🕷 🕮 🖏 🖏 🖏 🖘                                                                        |                                                                                                    | <sup>8</sup>                                                                                                    | 15:32                                                                               |                   | C                                                                                                    |                                                                                                    |
|------------------------------------------------------------------------------------------|----------------------------------------------------------------------------------------------------|----------------------------------------------------------------------------------------------------|-------------------------------------------------------------------------------------|-------------------|----------------------------------------------------------------------------------------------------|----------------------------------------------------------------------------------------------------|
| <                                                                                        | 非凡十年,                                                                                                    | 釿成就新跨越                                                                                                    |                                                                                     | <                 | 书架                                                                                                    | 8                                                                                                    |
| 非人 <sup>+</sup> 年<br>太行11<br>党的+<br>十年间,2                                                | mice mine<br>山、燕山花翠桃卫。永定河<br>十八大以来的十年,是北京<br>习道平总书记10次考察北京                                                                                         | 大运问缵水声流。<br>发展史上几有里程碑意义,<br>18次对北京工作发表重要                                                                                                    | 方重要时期。<br>3时花、探到                                                                    |                   | LEEL ENER<br>ALLANDE<br>BERNE<br>ENER<br>ALLANDE<br>ALLANDE<br>A | in and a second second se |
| 回答了"建<br>京沿着3<br>从北)<br>集资源求比<br>北京扎实才<br>的双类之3<br>之城、数5<br>天高)                          | 122一个之件的首都。怎样<br>922平总书记指引的方向。上<br>922年尚有首张力能从数块、从单<br>增长转向或频非首都加速模,<br>增达转向或频非首都加速模,<br>就无端未能和关键的活力之就。<br>坚守期<br>从北京发展。<br>云淡、弱空万里、华上装山           | 建设青都"这一重大时代课<br>以因个方面实质能则转型。<br>一域市发展转向京游常期转列<br>级形。从或由管理转向超<br>绿色发展、高质量发展、高质量发展、最<br>色之域、创新指数获得全球<br>取力定位<br>转向首都都发展<br>这一北京中编载的高点。十                   | 题, 十年间,<br>[发展, 从聚<br>大成市治理,<br>[为全球编目<br>:消列的包涵<br>·中巨变, 尽                         |                   | <u>た</u><br><u> <u> </u><br/><u> </u><br/></u>                                                                                                    | 如何提升个人竞争力力大能…                                                                                                    |
| 限前。<br>振贯前<br>大概域保护<br>大概域保护<br>20<br>20<br>20<br>20<br>20<br>20<br>20<br>20<br>20<br>20 | 和此,中轴线挺起千年古都/<br>助时代风貌,"一核两翼",<br>我如大翻展绳,在更广阔的<br>或方量中之意,历史文化道,<br>"用,东海起之影—累—<br>又一翼——雄安新区。<br>(古步主要负责用品介绍),在以习近<br>诸意发蛋白的是本中夺任古着<br>国际交化中心,科纹创新中 | 的文化管缝; 机贯东西、十当<br>今日的首都走京, 已合则<br>空间每开全新城市框架, 在<br>产用对构心可护。在四翼规<br>一全新编起的城市部中心; 由<br>有能发现给于完的十八之。<br>采利启力核心的定中大学派<br>试验市成综定在, 强化准备会<br>Celv功能, 更好属行首都研订 | 14.我與親親国<br>物大將"的<br>官都載心民、<br>下以、新城<br>前是被守<br>人類心力公理<br>現於下,北京<br>國際的中心。<br>與物仲心。 | 三余心理念领师<br>系列 楼校会 | 日本<br>市<br>高信商<br>での<br>での<br>での<br>での<br>での<br>での<br>での<br>での<br>での<br>での                                                                                                    | +                                                                                                    |
| 002                                                                                      | 2                                                                                                    | /380<br>-┿-                                                                                                    | <ul> <li></li> </ul>                                                                | 系列 情绪自<br>未读      | <ul> <li>と揉26%</li> <li>公</li> <li>※用</li> <li>予算</li> </ul>                                                                                                    | ,<br>B                                                                                                    |

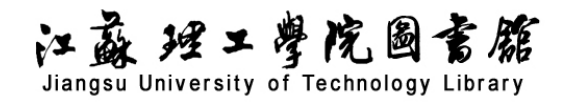

15:38 **0 1** <sup>1</sup> <sup>10</sup> <sup>10</sup> <sup>10</sup> **1** ö 🖽 🖏 🖏 🚥 15:39 < 全国馆藏 提交 < 文献传递 江苏 邮 箱 2019560078@jsut.edu.cr 浙江 传递范围 亡东 起始页 丨 江西 结束页 亡西 此书正文380页,每次传递范围不能超过50页 四川 附加选项 上海 传递辅助页 . 版权页、前言页、目录页、附录页、插图 湖南 验证码 Y. BVDE 湖北 福建 北京 河南 甘肃 新疆 天津

#### 4. 阅读视听空间

(1) 书架,为用户提供个人阅读空间。点击添加,有在线书城,也可进行 wifi 传书、本地导入。

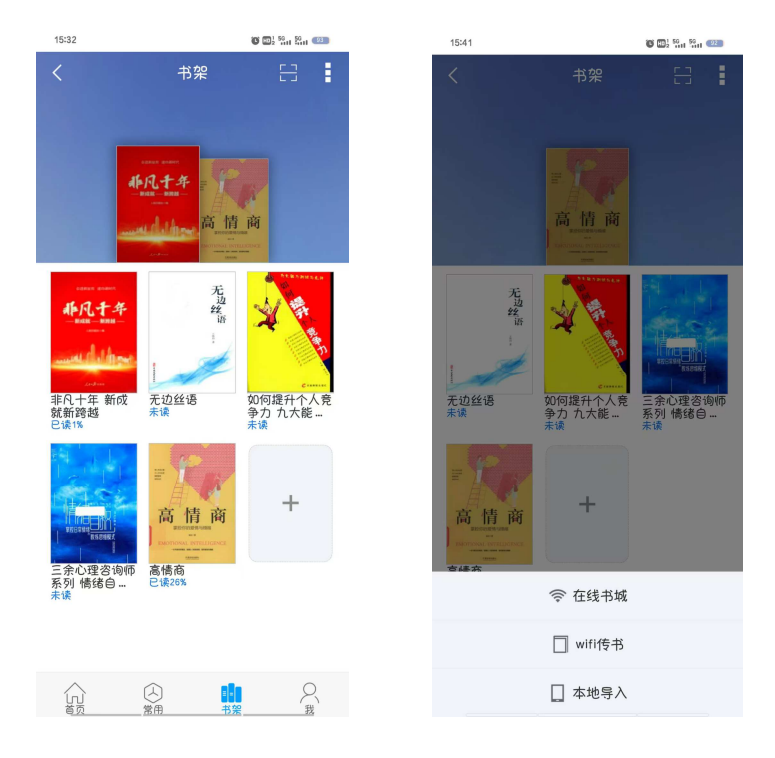

(2)图书,专业编辑推荐热门图书以及图书专题,如图所示。

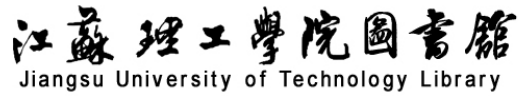

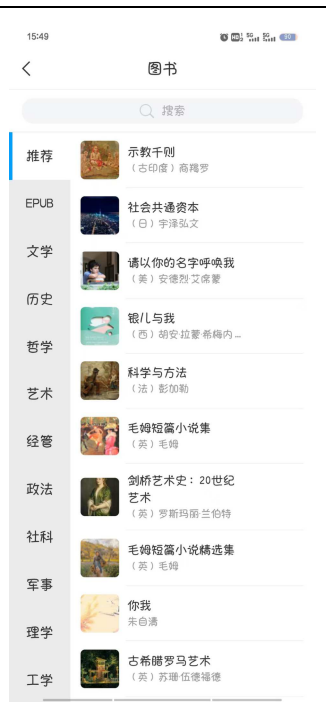

(3) 期刊,为用户提供个人期刊阅读空间,自主收藏喜爱的期刊,提供本刊导读、学术交流和 在线投稿功能。

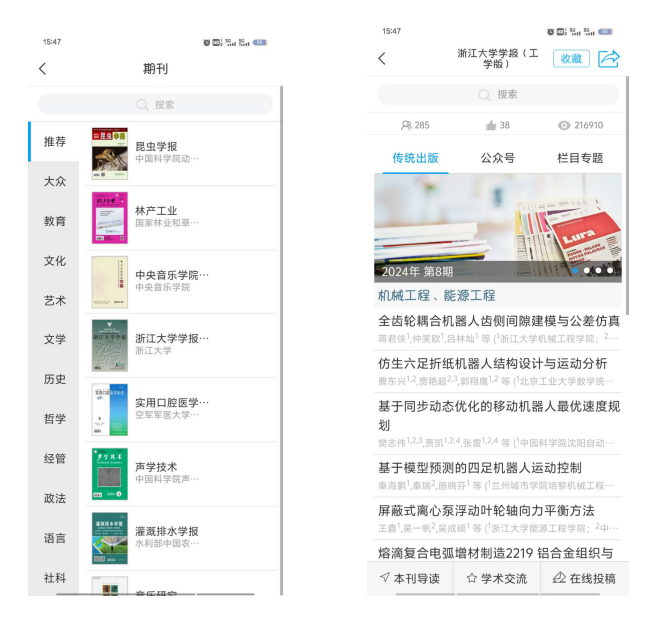

(4)视频、有声读物,为用户提供视听空间。

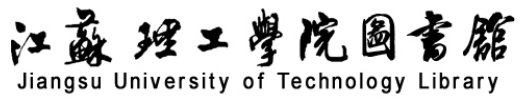

| 15:51 |    | 🖲 🖬 👷 🖏 🚳 |
|-------|----|-----------|
| <     | 视频 |           |
| 教育社科  |    | >         |
| 工程技术  |    | >         |
| 农学    |    | >         |
| 医学    |    | >         |
| 治学方法  |    | >         |
| 基础科学  |    | >         |
| 艺术    |    | >         |
| 文学    |    | >         |
| 历史    |    | >         |
| 哲学    |    | >         |
| 政治法律  |    | >         |
| 经济管理  |    | >         |

| 15:51 |                                      | <b>U</b> 🛯 🖓 🖏 🖏 🚥 |
|-------|--------------------------------------|--------------------|
| <     | 教育社科                                 |                    |
|       | 葛家澍教授从教<br>65周年系列学…<br>主讲人:魏明海       | 收藏                 |
| 1     | <b>学术论文的写作</b><br>主讲人:左东岭            | 收藏                 |
|       | <b>我的治学苦旅:</b><br>从"作家梦"…<br>主讲人:宋绍香 | 收藏                 |
| 1     | <b>读书策略与读书<br/>方法</b><br>主讲人:张怀涛     | 收藏                 |
|       | <b>治学之道</b><br>主讲人:钱谷融               | 收藏                 |
| S.    | <b>从求学到治学</b><br>主讲人:赵振铎             | 收藏                 |
|       | <b>幼儿教育家卢乐<br/>山访谈</b><br>主讲人:卢乐山    | 收藏                 |
|       | 八十年代的学术<br>生态<br>主讲人:溫儒敏             | 收藏                 |
| 200   |                                      |                    |

| 15:51 |               | 10 C             | 2 111 50 (COL) |
|-------|---------------|------------------|----------------|
| <     | 有             | 百声读物             | ଚ୍ଚି ୍         |
| 文学名著  | $\widehat{1}$ | 闪闪的红星            | 收藏             |
| 科幻文学  |               |                  |                |
| 历史军事  | <b>()</b>     | 唐代诗词鉴赏           | 收藏             |
| 对话大师  |               | 《分批水本》           | 收益             |
| 科普百科  | UU            | ( <u>119</u> 9 / | 42.080         |
| 儿童故事  | <b>()</b>     | 《水浒传》…           | 收藏             |
| 英语听力  |               |                  | (              |
| 有声小说  | 00            | 甸坦堆              | 收藏             |
| 曲艺杂谈  |               | 行路难              | 收藏             |
|       |               | 赠孟浩然             | 收藏             |
|       |               | 送友人              | 收藏             |
|       |               | 送孟浩然之…           | 收藏             |
|       |               |                  |                |